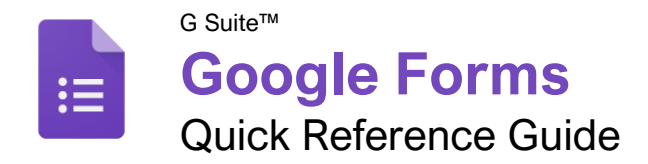

## **Custom©uide**

Free Cheat Sheets Visit <u>ref.customguide.com</u>

### The Google Forms Screen

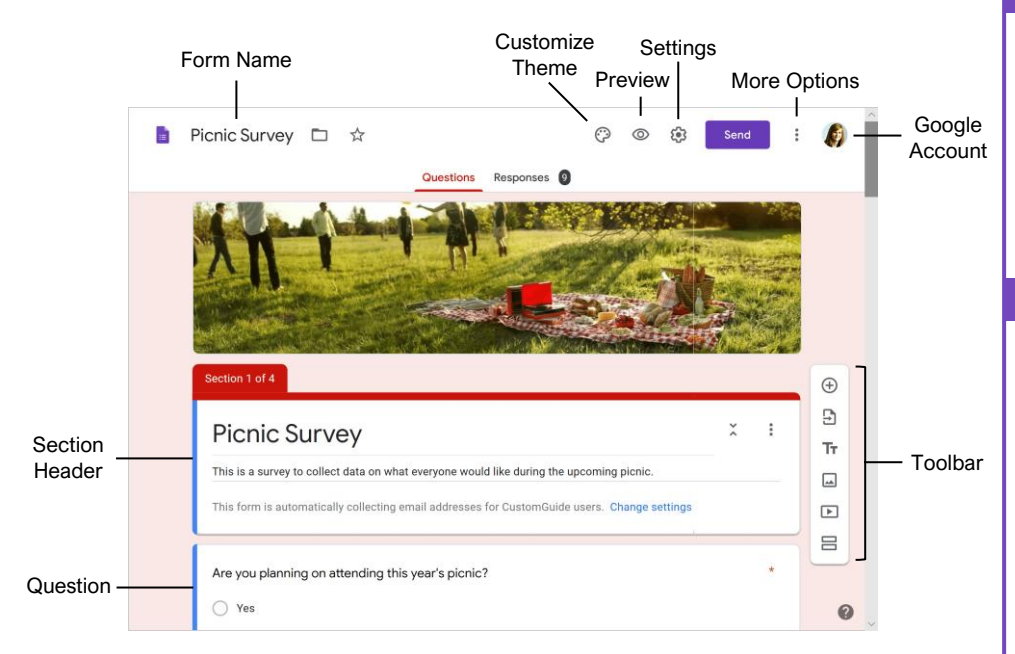

#### Create a Form

Open Google Forms: From the Google home screen, click the **Google Apps III** button and select **Forms**.

Create a New Blank Form: From the Google Forms start page, click the **Blank** + button.

<u>Create a New Form from a Template:</u> From the Google Forms start page, click a template's button.

<u>Give a Form a Title:</u> Click in a form's **Title** field and enter a new title.

Add a New Question: Click the Add Question  $\oplus$  button on the toolbar, type a question into the text field, click the **Question type** list arrow, and select a question type.

Add Question Responses: Click in a response text field and enter a response. Click the **Add option** button to add another response.

Add a Title and Description: Click the Add title and description Tr button, enter a title in the Title field, then enter a description in the Description field.

Duplicate a Question: Click within a question, then click the **Duplicate** button at the bottom of the question cell.

#### Edit a Form

Move a Question: Select a question, then click and drag the grabber edge (111) of the question cell to a new spot.

Edit a Question or Response: Click within a question or response text field, then edit the question or response.

Delete a Question: Select a question, then click the **Delete** button at the bottom of the question cell.

Add an Image to a Form: Click the Add image button on the toolbar, select a source for the image, select an image, then click **Open** (or **Insert**).

Add a Video to a Form: Click the Add video button on the toolbar, enter a search term or YouTube URL, select the video you want to insert, and click Select.

Add an Image to a Question: Select a question, click the Add image button next to the question text field, select a source for the image, select an image, then click **Open** (or **Insert**).

Add an Image to a Response: Select a question, click the Add image button next to a response text field, select a source for the image, select an image, then click **Open** (or **Insert**).

### **Question Types**

#### Type an Answer

Short Answer: The user can enter text into a small text field. You can use data validation to set some rules for what can be entered.

Paragraph: The user can enter text into a larger text field. You can use data validation to set some rules for what can be entered.

#### Choose from a List

<u>Multiple Choice:</u> The user can choose *one* option from a list. You can include an *Other* option, where the user can type a short answer.

<u>Checkboxes:</u> The user can choose *any number* of options from a list. You can include an *Other* option, where the user can type a short answer.

Dropdown: The user can choose one option from a dropdown menu.

#### **Upload Files**

File Upload: The user can upload a file to answer the question. You can specify a file type, and maximum file size. The user must be signed in to their Google account, and uploaded files will count against the Google Drive storage space for the survey owner.

#### Choose from a Grid

Linear Scale: The user chooses a number along a linear scale. You can set the scale to start at either 0 or 1, and end on a whole number between 2 and 10.

Multiple Choice Grid: You can create several rows of multiple choice responses, and the user chooses one response per row. You can also change it to one choice per column.

<u>Checkbox Grid:</u> You can create several rows of checkbox responses, and the user chooses any number of responses per row.

#### Date and Time

Date: The user selects a date. You can specify whether or not the year is included as well.

<u>Time:</u> The user can select a time. You can instead specify for the user to select a duration.

#### Edit a Form

Align an Image or Video: Select an image or video, click the **More**: button, and select an alignment option.

Change an Image: Select an image or video, click the **More** button, and select **Change**. Select a source for the image, select an image, then click **Open** (or **Insert**).

Delete an Image or Video: Select an image or video, click the **More** button, and select **Remove**.

#### **Customize Theme**

Change the Header Image: Click the Customize theme <sup>(2)</sup> button at the top of the window, click the Choose image <sup>(2)</sup> button (or the Image uploaded label), select a new header image, and click Insert.

Change the Theme Color: Click the **Customize** theme button at the top of the window, then click a theme color or background color thumbnail.

Change the Theme Font: Click the **Customize** theme <sup>(2)</sup> button at the top of the window, click the **Font style** menu arrow, and select a font style.

#### **Use Form Sections**

Add a Form Section: Click the Add section 🗄 button on the toolbar, then enter a section name and description in the text fields.

Collapse a Section: Click a section's Collapse X button.

Expand a Section: Click a collapsed section's Expand \$\$ button.

Move a Question Into a Section: Select a question, then click and drag the grabber edge (...) of the question cell below the section's header.

Move a Section: Click a section's **More**: button, select **Move section**, click the **Up** and **Down** arrow buttons to reorder the form's sections, then click **Save**.

Merge Sections: Click the second section's **More** button, then select **Merge with above**.

Delete a Section: Click a section's **More** button, then select **Delete section**.

Change Form Navigation Based on Selected Responses: Select a question, click the More : button, then select Go to section based on answer. Click the menu arrow for a question response, select a section to go to if that response is chosen, then repeat as necessary.

Change Navigation Between Sections: Click the menu arrow at the end of a section and select a section to navigate to next (or to submit the form).

#### Create and Grade a Quiz

Create a Quiz: Click the Settings ③ icon, click the Quizzes tab, then click the Make this a quiz toggle button. Configure the quiz options, then click Save.

- Choose whether to release grades immediately after the respondent submits it, or after you review them.
- Choose whether the people receiving their results will be able to see which questions they missed, which answers are correct, and how many points each question was worth.

Specify Correct Answers: Select a quiz question, click the Answer key ☑ button, click the correct response, specify the point value, then click Done. Optionally, click Add answer feedback to provide an explanation for incorrect or correct answers.

Preview a Quiz or Form: Click the **Preview** button in the top right.

Grade Quiz Questions: Click the **Responses** tab, click the **Individual** tab, then select a user either from the menu or by using the arrows. Review the responses, assign points to the responses as necessary, then click **Save**. Repeat for each individual who has responded.

Return a Quiz: Click the Responses tab, click the Summary tab, click the Release scores button, add a message, then click Send emails and release.

#### Send a Form

Send a Form by Email: Click the Send button in the top right, click the Email ⊠ tab, enter email addresses in the To field, edit the Subject and Body fields, and then click Send.

Share a Link to a Form: Click the Send button in the top right, click the Link ↔ tab, click Copy, then paste the link where you want to share it.

Embed a Form in a Web Page: Click the Send button in the top right, click the Embed HTML <> tab, specify the width and height of the form, click Copy, then paste the code into your web page.

<u>View a Form's Responses:</u> Click the **Responses** tab at the top of the form.

- Click the Summary tab to see a summary of all responses, including charts showing how common each response was and which email addresses have responded.
- Click the **Question** tab to view all responses by question. Use the dropdown menu or the arrows to move through the questions in the form.
- Click the **Individual** tab to view responses by respondent. Use the dropdown menu or the arrows to move through the individual's responses to the form.

#### Send a Form

Stop Accepting Responses: Click the Responses tab at the top of the form, then click the Accepting responses toggle switch to turn it off.

Collect Email Addresses from Responses: Click the Settings ③ icon, click the General tab, check the Collect email addresses checkbox, then click Save.

Limit Responses Per Respondent: Click the Settings ③ icon, click the General tab, check the Limit to 1 response checkbox, then click Save.

#### View and Analyze Responses

Print a Form as a Handout: While on the Questions tab, click the More button in the top right, select Print , set up print settings in the browser's dialog box, then click Print.

Print a Summary of Responses: Click the **Responses** tab, click the **Summary** tab, click the **More**: button, select **Print** , then use your browser's print command to print the resulting page.

Print an Individual Response: Click the **Responses** tab, click the **Individual** tab, and view the response you want to print using the menu or the arrows. Click the **Print response b** button, set up print settings in the browser's dialog box, then click **Print**.

Print All Responses: Click the Responses tab, click either the Questions tab or the Individual tab, click the More i button, and select Print all responses. Set up print settings in the browser's dialog box and click Print.

#### Export Responses to a New Spreadsheet:

Click the **Responses** tab, click the **Create spreadsheet** button, click the **Create a new spreadsheet** option, then click **Create**.

Export Responses to an Existing Spreadsheet:

Click the **Responses** tab, click the **Create spreadsheet** button, and click the **Select existing spreadsheet** option. Click **Select**, select a spreadsheet in your Google Drive, then click **Select**.

Unlink a Spreadsheet: Click the **Responses** tab, click the **More** : button, and select **Unlink** form.

Download Responses: Click the **Responses** tab, click the **More**: button, and select **Download responses (.csv)**.

Delete a Single Response: Click the **Responses** tab, click the **Individual** tab, and select a response using the dropdown menu or the arrows. Click the **Delete response** button then click **Yes** to confirm.

<u>Clear a Form's Responses:</u> Click the **Responses** tab, click the **More**: button, select **Delete all responses**, then click **OK** to confirm.

| Custom Cuide |       |
|--------------|-------|
|              | Bite- |

### **Google Training**

Bite-sized Skills. Ready to Use. Uniquely Yours.

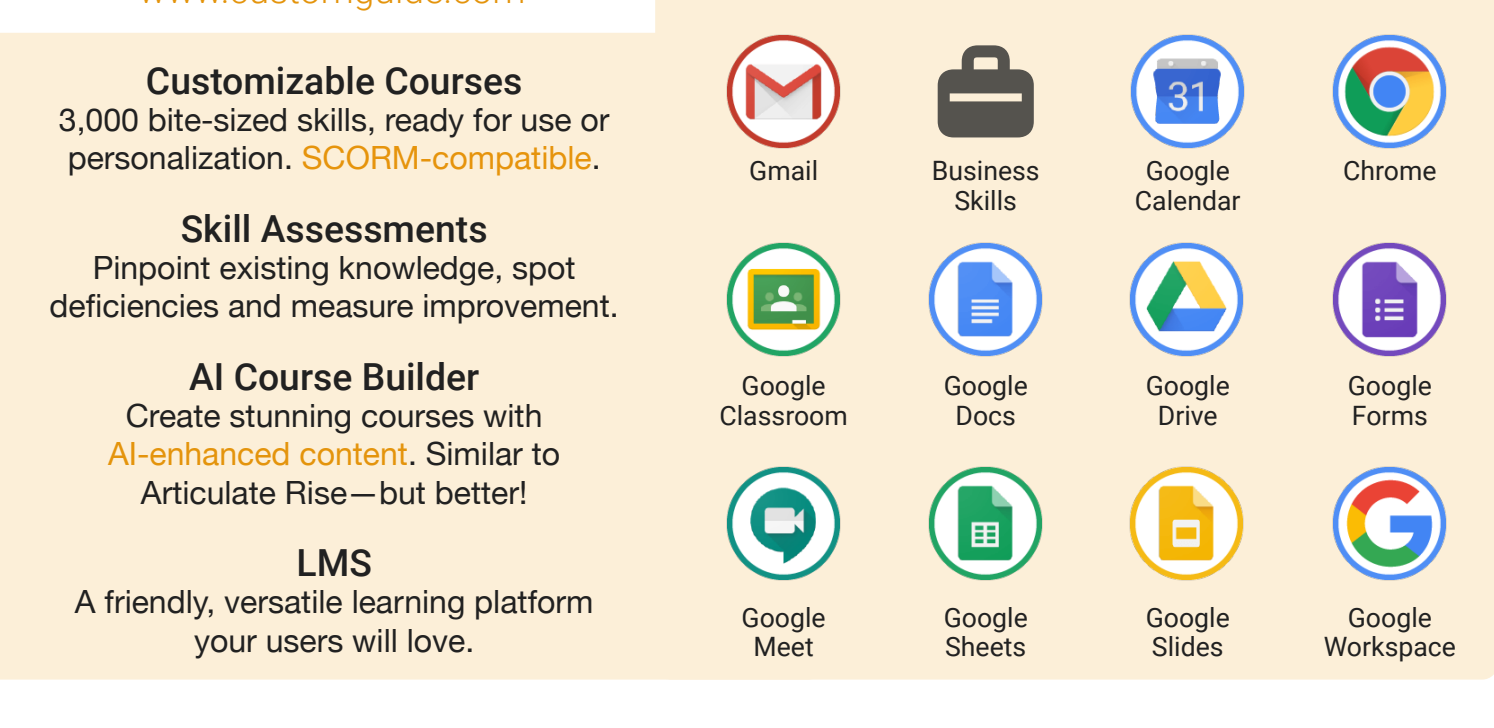

## **Google Training From Experts, For Experts**

| Are You:                                                          | CustomGuide:                                                                                  |
|-------------------------------------------------------------------|-----------------------------------------------------------------------------------------------|
| Needing to boost Google proficiency quickly?                      | Our interactive courses simulate the experience of using real software!                       |
| Seeking training tailored to your organization's unique IT needs? | Customize our courses to align perfectly with your organizational workflows and requirements. |
| Overwhelmed by constant updates?                                  | Our courses stay current with Google updates, ensuring you're always ahead.                   |

### Master Skills, Not Just Courses

Motivate learners by showcasing their journey from novice to expert with evident learning outcomes.

Our customizable courses & skill assessments:

- 1. Evaluate over 3,000 job skills
- 2. Verify learning
- 3. Measure improvement

| SKILLS                         | PRE-ASSESS               | LESSON   | POST-ASSESS | GROWTH            |  |
|--------------------------------|--------------------------|----------|-------------|-------------------|--|
| Gmail<br>Verified Learning     | 25%                      |          | 75%         | 50%<br>mprovement |  |
| Create & Apply Labels          | • Fail                   | Complete | • Pass      |                   |  |
| View & Manage Labels           | <ul> <li>Pass</li> </ul> | Complete | • (Pass)    |                   |  |
| Filter Emails                  | • Fail                   | Complete | • Pass      |                   |  |
| Add a Vacation Results         | • Fail                   | Complete | • Fail      |                   |  |
| Before Training After Training |                          |          |             |                   |  |

# Trusted by 3,000 Organizations

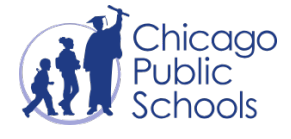

"We love the quick assessments that verify new skills." Yale

"Everyone is impressed with your features and ease of use. What a terrific product!"

> Contact Us For a Free Trial!

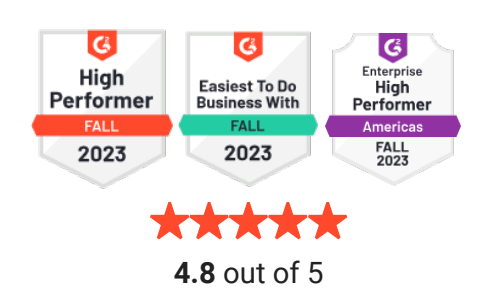

info@customguide.com